## Hallo Anfänger2,

ich habe eine Lösung für das Problem.

Schritt 1: Die Vorgehensweise ist folgende: Für jeden Registerreiter in den Werkzeugpaletten wird eine entsprechender Ordner im Netwerk angelegt (siehe Bild 1).

Schritt 2: Danach wird jeder Registerreiter in seinen Ordner exportiert. (siehe Bild 2).

Schritt 3: Damit die Paletten richtig und vollständig abgerufen werden, muss unter "Hilfsmittel->Optionen->Dateien->Werkzeugpaletten-Dateispeicherorte" über die Schaltfläche "Hinzufügen" jeder einzelne unter Schritt 1 angelegte Ordner angegeben werden (siehe Bild 3).

Schritt 4: Jetzt muss auf den Reiter "Profil" gewechselt werden (siehe Bild 4) und das Profil (bei uns: NIEHOFF) in den entsprechenden Netzwerkordner als \*.arg-Datei (z.Bsp. "\\Cad\ACADSettings\Profile")exportiert werden.

Schritt 5: Nun wird auf eines der vorgegebenen Profile gewechselt bzw. aktuell gesetzt, das eben exportierte Profil gelöscht und mit der Schaltfläche "Importieren" wieder reingeholt und aktuell gesetzt (siehe Bild 4).

Schritt 6: In den Eigenschaften der Desktop-Verknüpfung muss jetzt noch der Pfad des Profils angegeben werden (siehe Bild 5).

### Bild 1

| 🔁 ToolPalette                     |                                                 |                  |          |                    |              |
|-----------------------------------|-------------------------------------------------|------------------|----------|--------------------|--------------|
| Datei Bearbeiten Ansicht          | Favoriten Extras ?                              |                  |          |                    | 100 A        |
| 🗧 Zurück 🔹 🔿 🔹 🔯                  | 5uchen 🔁 Ordner 🧯                               | ) 階 階 X の        | <b>.</b> |                    |              |
| Adresse 🛅 \\Cad\ACADSettings      | s\ToolPalette                                   | /erlauf          |          |                    | ∂Wechseln zu |
|                                   | Dateiname                                       | Geändert         | Größe    | Тур 🛆              |              |
|                                   | Ansicht                                         | 26.09.2006 08:50 |          | Dateiordner        |              |
|                                   | 🚞 Aufkleber                                     | 26.09.2006 08:50 |          | Dateiordner        |              |
| ToolPalette                       | 🚞 Dübel                                         | 27.10.2005 10:55 |          | Dateiordner        |              |
| and the state of the state of the | 🔁 Freistiche                                    | 27.10.2005 10:55 |          | Dateiordner        |              |
| Markieren Sie ein Objekt, um      | ijekt, um 🧰 Fundament 27.10.2005 10:55 Dateiord | Dateiordner      |          |                    |              |
| seine Beschreibung anzuzeigen.    | 🚞 Konstruktion                                  | 27.10.2005 10:55 |          | Dateiordner        |              |
| Siehe auch:                       | 🚞 Normmenschen                                  | 27.10.2005 10:55 |          | Dateiordner        |              |
| Eigene Dateien                    | 🚞 Palettes                                      | 28.10.2005 08:12 |          | Dateiordner        |              |
| Arbeitsplatz                      | 🚞 Schaltschränke                                | 27.10.2005 10:55 |          | Dateiordner        |              |
|                                   | 🚞 Texte                                         | 27.10.2005 10:55 |          | Dateiordner        |              |
|                                   | 🚞 Zentrierbohrungen 🛛                           | 27.10.2005 10:55 |          | Dateiordner        |              |
|                                   | AcTpCatalog.atc                                 | 28.10.2005 08:12 | 1 KB     | AutoCAD Werkzeugka | atalog       |
| 12 Objekt(e)                      |                                                 | 530 By           | te 👸     | Lokales Intranet   |              |

| Verkzeugpaletten:                                                                                                    | Palettengruppen:                                                                                                    |
|----------------------------------------------------------------------------------------------------|----------------------------------------------------------------------------------------------------|
| Konstruktion Normr Umbenennen Schalt Neue Werkzeugpalette Löschen Zentrie Ansich Exportieren Dübel Freistiche Fundament Konstruktion Normmenschen Schaltschränke Texte Zentrierbohrungen | Konstruktion     Konstruktion     Aufkleber     Freistiche     Zentrierbohrungen     Aufstellung     Aufstellung     Mischt     Dübel     Normmenschen     Schaltschränke     Texte |
| ktuelle Palettengruppe: Konstruktion                                                                                                    |                                                                                                    |

# Bild 3

| 1.1. 1.           |
|-------------------|
| Hinzulugen        |
| - Inngaragen      |
| Entfernen         |
|                   |
| Nach <u>o</u> ben |
| Nach unten        |
|                   |
| A <u>k</u> tuell  |
|                   |
|                   |
|                   |
|                   |
|                   |
|                   |
|                   |
|                   |
|                   |
|                   |

```
      Image: Contract of the state of the state of the sta
```

Abbrechen

Anwenden

<u>H</u>ilfe

### Bild 5

| enschaften                  | von AutoCAD Mechanical 2005 Niehoff Umge 🎴     |
|-----------------------------|------------------------------------------------|
| Allgemein Ve                | rknüpfung Sicherheitseinstellungen             |
|                             | AutoCAD Mechanical 2005 Niehoff Umgebung       |
| Zieltyp:                    | Anwendung                                      |
| Zielort:                    | Acadm2005                                      |
| Ziel:                       | xe /p "\\Cad\ACADSettings\Profile\Niehoff.arg" |
| Austuhren in:<br>Tastenkomb | nation: Kein                                   |
| Tastenkombi<br>Ausführen:   | Normales Fenster                               |
| Kommentar:                  | acad.exe starten                               |
|                             |                                                |
|                             | Ziel suchen Anderes Symbol                     |

OK

### Bild 4